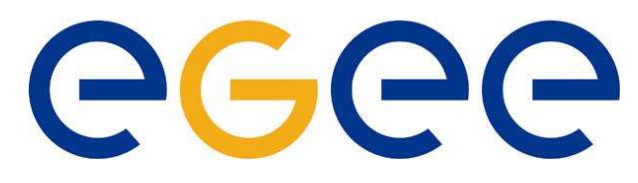

ИТЭФ, 20 Декабря 2004

### Enabling Grids for E-science in Europe

www.eu-egee.org

# Начало работы в ГРИД(LCG2)

Кириченко В.В. Valera.Kirichenko@itep.ru

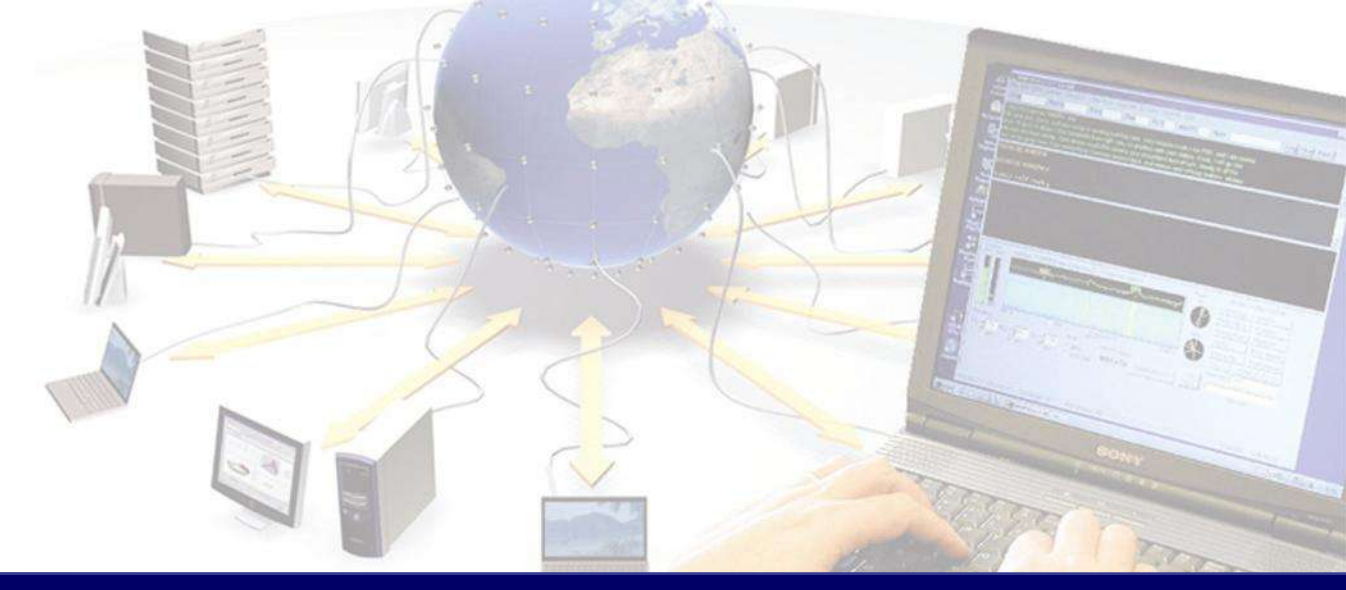

EGEE is a project funded by the European Union under contract INFSO-RI-508833

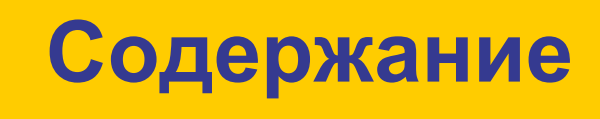

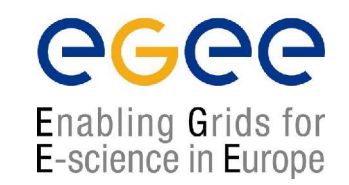

- Получение сертификата и вход в систему
- Запуск заданий в ГРИД
- Работа с данными
- Информационные сервисы ГРИД

## Роли компьютеров в ГРИД

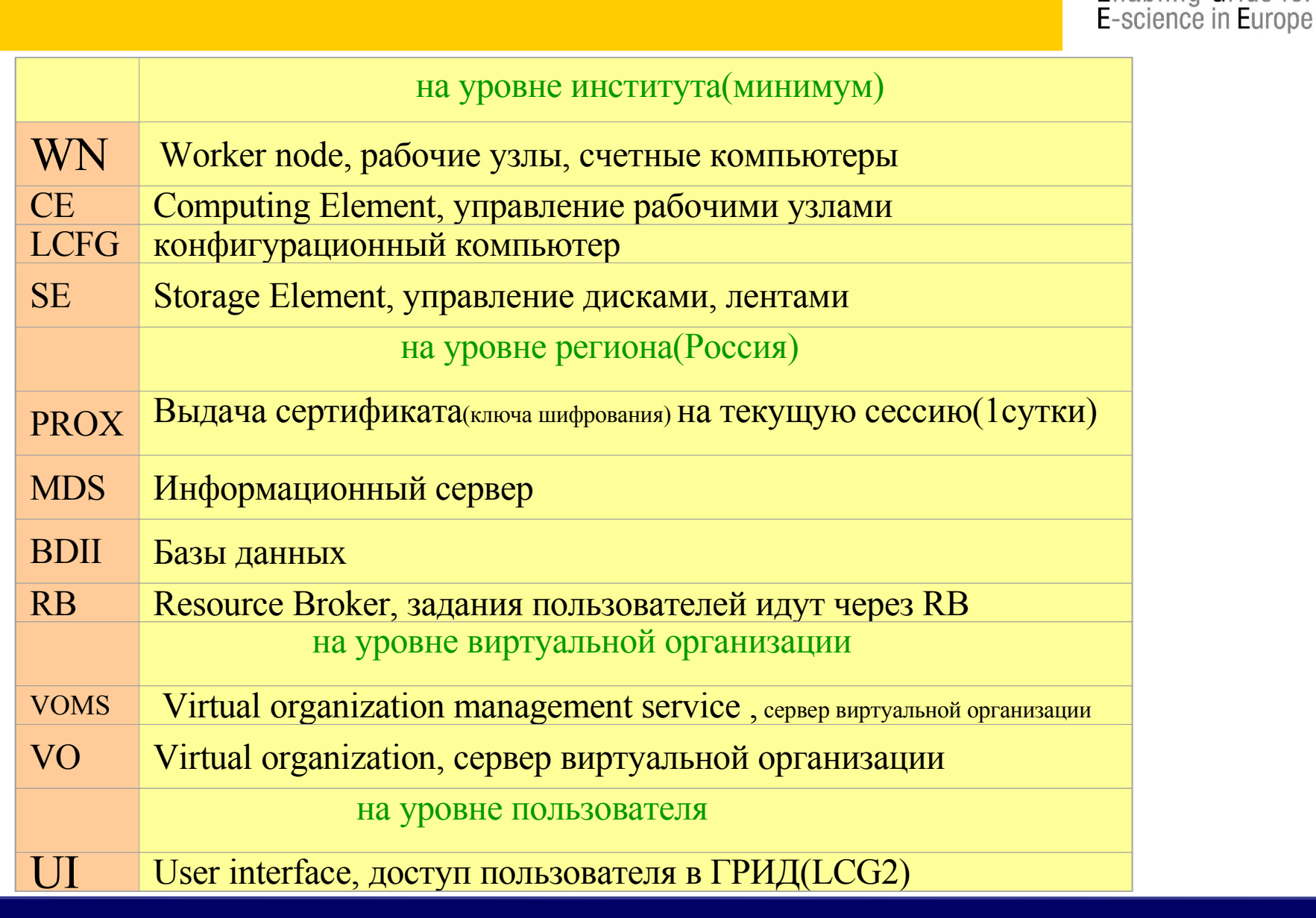

 $\Theta G \Theta G$ 

Enabling Grids for

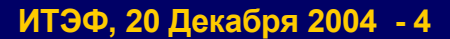

# Получение сертификата и вход в систему

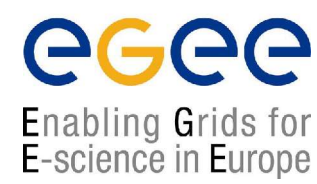

Последовательность действий для работы в среде LCG2 **CGCC** Enabling Grids for E-science in Europe

- Войти в компьютер UI User Interface uiitep.itep.ru sysadmin : lublev@itep.ru adc005.cern.ch (afs) cern users
- Получить персональный цифровой сертификат
- Загрузить персональный сертификат в браузер https://lcg-registrar.cern.ch/load\_certificates.html

Зарегистрироваться в соответствующей виртуальной организации https://lcg-registrar.cern.ch/cgi-bin/register/account.pl

• Получить временный proxy сертификат

Последовательность действий для работы в среде LCG2 (2) **CGCC** Enabling Grids for E-science in Europe

#### 2) Получить персональный цифровой сертификат:

#### https://lcg-registrar.cern.ch/pki\_certificates.html

Для получения персонального цифрового сертификата необходимо в среде операционной системы с работающим ПО **Globus(UI)** запустить команду **grid-cert-request** и затем в возникшем при исполнении этой команды режиме диалога ввести требуемую информацию - в том числе, задать свой пароль, который в дальнейшем будет необходим для работы в grid-cpede. После выполнения этой команды в домашнем каталоге создается новый каталог **.globus** с тремя файлами:

**usercert.pem** — цифровой сертификат пользователя (первоначальный размер этого файла равен 0);

usercert\_request.pem – запрос на цифровой сертификат;

userkey.pem - цифровой ключ пользователя.

Запрос на получение сертификата следует подписать в Российском центре авторизации (на данный момент – это НИИЯФ МГУ

#### (http://lhc.sinp.msu.ru/CA/)).

По завершению процесса регистрации Вы получите по электронной почте свой цифровой сертификат, который следует сохранить в файле **usercert.pem** 

Последовательность действий для работы в среде LCG2 (2) Enabling Grids for E-science in Europe

#### [kirichen@uiitep .globus]\$ 1s -1 \$HOME/.globus/u\*

| -rw-rr-1 kirichen lhcb1301 Sep 2 11:24 .globus/USerCert_request.pet-r1 kirichen lhcb963 Sep 2 11:24 .globus/USerkey.pem[kirichen@uiitep .globus]\$ cat usercert_request.pemThis is a Certificate Request file:It should be mailed to C2@lbc. sinp. msu. ru | -rw-rr 1 kirichen lhcb 8142 Sep 6 15:09 .globus/USercert.pem |                 |                  |                              |  |  |  |  |  |  |  |
|----------------------------------------------------------------------------------------------------|--------------------------------------------------------------|-----------------|------------------|------------------------------|--|--|--|--|--|--|--|
| -r 1 kirichen lhcb 963 Sep 2 11:24 .globus/ <b>userkey.pem</b><br>[kirichen@uiitep .globus]\$ cat usercert_request.pem<br>This is a Certificate Request file:                                                                                              | -rw-rr                                                       | 1 kirichen lhcb | 1301 Sep 2 11:24 | .globus/usercert_request.pem |  |  |  |  |  |  |  |
| [kirichen@uiitep .globus]\$ cat usercert_request.pem<br>This is a Certificate Request file:                                                                                                    | -r                                                           | 1 kirichen lhcb | 963 Sep 2 11:24  | .globus/userkey.pem          |  |  |  |  |  |  |  |
| This is a Certificate Request file:<br>It should be mailed to $ca(a)$ the sinn mean rule                                                                                                    | [kirichen@uiitep.globus]\$ cat usercert request.pem          |                 |                  |                              |  |  |  |  |  |  |  |
| techaritate coalle sinn mai ru                                                                                                    | This is a Certificate Request file:                          |                 |                  |                              |  |  |  |  |  |  |  |
| It should be mailed to Ca(WIIIC.SIIIP.IIISU.IU                                                                                                    |                                                              |                 |                  |                              |  |  |  |  |  |  |  |

Certificate Subject:

```
/C=RU/O=DataGrid/OU=itep.ru/CN=Valeriy Kirichenko
```

The above string is known as your user certificate subject, and it uniquely identifies this user.

To install this user certificate, please save this e-mail message into the following file.

/home/users/lhcb/kirichen/.globus/usercert.pem

Последовательность действий для работы в среде LCG2 (3)

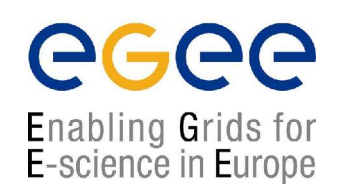

3) Загрузить персональный сертификат в браузер

https://lcg-registrar.cern.ch/load\_certificates.html

Поскольку в браузерах используется другой формат представления сертификата, прежде всего необходимо конвертировать цифровой сертификат из формата **рет** в формат **PKCS12.** Для этого в среде(UI) с работающим пакетом **openssl** следует выполнить команду вида:

где

userkey.pem — путь к файлу, содержащему цифровой ключ (этот файл должен иметь разрешение на чтение только для владельца файла, т.е. только для Bac!); usercert.pem - путь к файлу, содержащему сертификат; my\_cert.p12- путь к создаваемому файлу в формате PKCS12; «My certificate» - необязательное имя (оно может в дальнейшем быть использовно при выборе сертификата в браузере, если в браузер загружено несколько сертификатов)

Подробные инструкции по загрузке сертификата, конвертированного в формат **PKCS12** в различные типы браузеров (Mozilla, Netscape, Internet Explorer, Opera и Konqueror) содержатся на странице **https://lcg-registrar.cern.ch/load\_certificates.html**  Последовательность действий для работы в среде LCG2 (4)

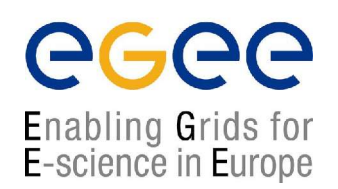

#### 4) Зарегистрироваться в соответствующей виртуальной организации

https://lcg-registrar.cern.ch/cgi-bin/register/account.pl

#### virtual organization (VO) – виртуальная организация - объединение пользователей, организаций и ресурсов *(компьютеров, ПО и данных)* в новый административный домен в рамках grid-инфраструктуры

На данный момент существует ряд виртуальных организаций, объединяющих пользователей как экспериментов LHC (т.е. **ALICE, ATLAS, CMS, LHCb**), так и других экспериментов физики высоких энергий (**BaBAr, D0, Zeus, H1**). Создана также тестовая виртуальная организация **DTEAM** (Grid (LCG) Deployment Group).

Пользователь для вступления в соответствующую направлению его деятельности виртуальную организацию должен заполнить и отправить регистрационную форму, после чего получает письмо по электронной почте, подтверждающее факт получения регистрационной формы пользователя; затем, следуя указаниям в этом письме, подтверждает факт его получения; и, наконец, администратор виртуальной организации информирует собственно о факте регистрации в виртуальной организации.

Теперь, став членом виртуальной организации, Вы можете войти на любую доступную Вам User Interface - машину - и начать работу в среде своей виртуальной организации!!!

Последовательность действий для работы в среде LCG2 (5)

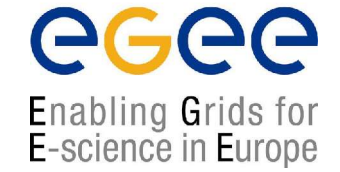

#### временный(~1 сутки) proxy сертификат

в компьютере UI команда

#### grid-proxy-init

Enter GRID pass phrase for this identity:

Creating proxy ..... Done

Your proxy is valid until: Nov 20 15:49:57 2004

User Proxy in /tmp/x509up\_u<uid>

[~]\$ ls -1 /tmp/x509\* (Nov 19)

-rw----- 1 aselivan lab240 2613 Nov 18 16:52 /tmp/x509up\_u24001

- -rw----- 1 lublev lab240 2597 Nov 10 18:43 /tmp/x509up u24003
- -rw----- 1 kirichen 1hcb 3531 Nov 12 15:58 /tmp/x509up u50001

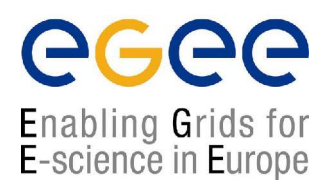

# Запуск заданий в ГРИД

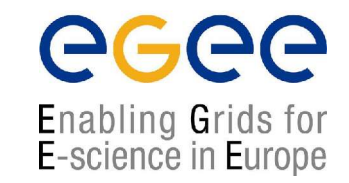

- Команды в компьютере UI?
  - Доступные ресурсы:

#### edg-job-list-match -vo lhcb test.jdl

- Job submit запуск задания
- edg-job-submit -vo lhcb -o jid test.jdl -r

jid https://lxn1188.cern.ch:9000/auUAN50K0h0OofFEobMsIw

Job status статус задания

edg-job-status -i jid

Output выдача

edg-job-get-output -i jid \_-dir .

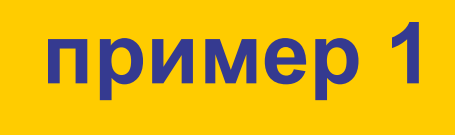

• jdl файл **test.jdl** 

Executable = "uname"; StdOutput = "std.out"; StdError = "std.err"; OutputSandbox = {"std.out","std.err"}; Arguments = "-a";

edg-job-submit -vo lhcb -r ceitep.itep.ru:2119/jobmanager-lcgpbs-short test.jdl

• выходной файл std.out

Linux wn56.itep.ru 2.4.20-30.7.legacysmp #1 SMP Fri Feb 20 10:12:55 PST 2004 i686 unknown

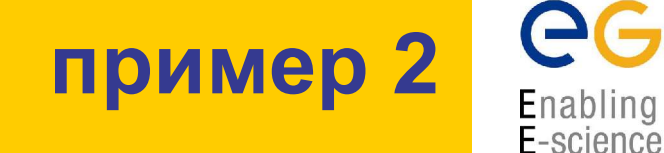

```
Файлы wn-info.jdl и wn-info.sh

<u>wn-info.jdl</u>

Executable = "wn-info.sh";

Arguments = "";

Stdoutput = "stdout";

StdError = "stderr";

OutputSandbox = {"stderr","stdout"};

InputSandbox = {"wn-info.sh"};
```

## пример 2

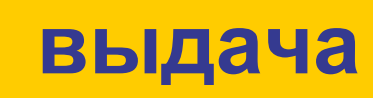

Linux wn56.itep.ru 2.4.20-30.7.legacysmp #1 SMP Fri Feb 20 10:12:55 PST 2004 i686 unknown

Free Disk space and mount points ======FilesystemSize Used Avail Use% Mounted on/dev/hda273G 2.1G 67G 4%/dev/hda138M 15M 21M 41% /bootlefg.itep.ru:/opt/local/linux/7.3 45G 25G 18G 58% /export/local/linux/7.3seitep.itep.ru:/home/alice\_soft 57G 785M 52G 2% /opt/exp\_software/aliceseitep.itep.ru:/home/alias\_soft 57G 785M 52G 2% /opt/exp\_software/aliasseitep.itep.ru:/home/lhcb\_soft 57G 785M 52G 2% /opt/exp\_software/aliasseitep.itep.ru:/home/lhcb\_soft 57G 785M 52G 2% /opt/exp\_software/lhcbseitep.itep.ru:/home/cms\_soft 57G 785M 52G 2% /opt/exp\_software/lhcb

====== mounts Information ========

seitep.itep.ru:/home/alice\_soft /opt/exp\_software/alice\_nfs rw,v3,rsize=8192,wsize=8192,soft,intr,udp,lock,addr=seitep.itep.ru 0 0

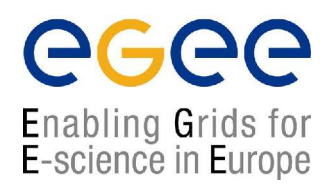

# Работа с данными

• Каталог копий файлов данных :

Replica Management System (RMS)

- указатели на все файлы и копии содержатся в RC
- соответствие Logical File Names и Physical File Names (LFN <=> PFN)
- Replica Manager (edg-rm)
  - инструмент пользователя для работы с данными
  - edg-rm --vo=<VO> <command> [<parameters>]
  - доступны: edg-rm --vo=lhcb printInfo распечатывает список SEs:
- lcg-\* : lcg-cr , lcg-lr, lcg-del,
   lcg-rep, lcg-cp ...

• Создание и регистрация в каталоге: lcg-cr ....

edg-rm --vo=lhcb copyAndRegisterFile \
file://`pwd`/<name> -l lfn:<name> \
-d <SE>

- Создание реплики(копии) файла: lcg-rep ... edg-rm --vo=lhcb replicateFile \ lfn:<name> -d <2nd SE>
- Список реплик: lcg-lr .....
   edg-rm --vo=lhcb listReplicas lfn:<name>
- список опций:
- listBestfile, getBestFile, getAccesCost, unregister, deleteFile, ... (edg-rm -h)

## командная строка в UI

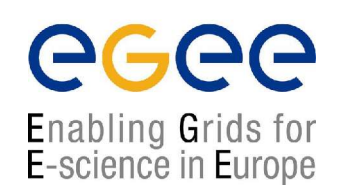

- lcg-cr --vo=lhcb file://`pwd`/test.jdl -l mytest.jdl -d seitep.itep.ru guid:51ac700c-191e-4684-991e-26d142d6394c
- lcg-lr --vo=lhcb lfn:mytest.jdl

sfn://seitep.itep.ru/storage/for/LCG/lhcb/generated/2004-12-14/file7cc188fd-c5b4-4f1f-b326-e9cd6fbc5f73

- lcg-rep --vo=lhcb lfn:mytest.jdl -d lcg13.sinp.msu.ru
- lcg-lr --vo=lhcb lfn:mytest.jdl

 $sfn://lcg13.sinp.msu.ru/\storage/lhcb/generated/2004-12-14/file4430a62d-9aed-47d3-8238-07ad9b3a4d9d\\sfn://seitep.itep.ru/\storage/for/LCG/lhcb/generated/2004-12-14/file7cc188fd-c5b4-4f1f-b326-e9cd6fbc5f73$ 

lcg-del -a --vo=lhcb lfn:mytest.jdl lcg-lr --vo=lhcb lfn:mytest.jdl lcg\_lr: No such file or directory

### интерактив

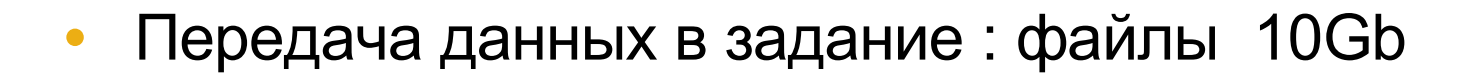

#### => Job to the Data:

```
    .jdl файл:
    Executable = "startscript.sh";
    Arguments = "";
    Stdoutput = "stdout";
    StdError = "stderror";
    InputSandbox = {"startscript.sh"};
    OutputSandbox = {"stdout", "stderror"};
    InputData = {"lfn:meintest.txt"};
    DataAccessProtocol = {"srm", "gsiftp", "sfn"};
```

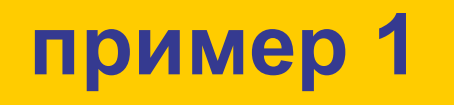

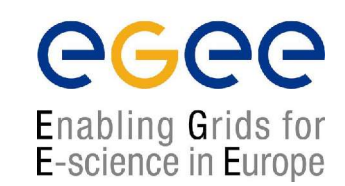

#!/bin/sh

OUT="valeratest.dat" LFN="lfn:\$OUT" SE="seitep.itep.ru"

echo "===== Creating (not too) large file ======" /bin/dd if=/dev/zero of=\$OUT bs=1 count=16k

echo -e "\n\n===== registering file in RC =====" /opt/lcg/bin/lcg-cr --vo=lhcb file://`pwd`/\$OUT -l \$LFN -d \$SE

echo -e "\n\n===== there it is: =====" /opt/lcg/bin/lcg-lr --vo=lhcb \$LFN

echo -e "\n\n===== del file and replicas: =====" /opt/lcg/bin/lcg-del --vo=lhcb -a \$LFN

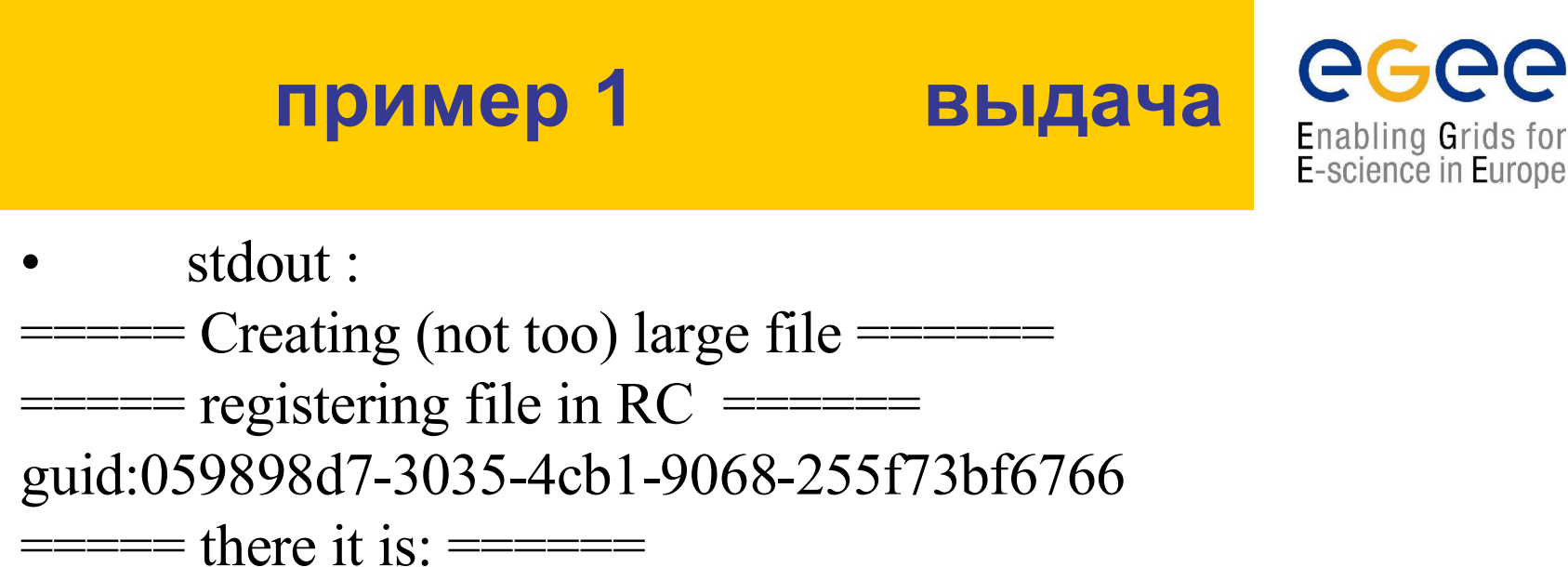

sfn://seitep.itep.ru/storage/for/LCG/lhcb/generated/2004-12-14/file76cd6882-35f6-4d9b-a7f8-c8df8a6eee29

====== del file and replicas: =======

stderr :
16384+0 records in
16384+0 records out

# Информационные сервисы ГРИД

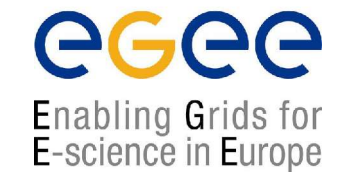

# Информация - MDS

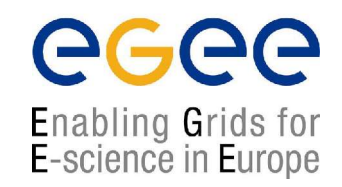

- Monitoring and Discovery Service (MDS)
  - Компонент Globus
  - на основе базы данных LDAP
- Команда:
  - Idapsearch -h ceitep.itep.ru -p 2135 \
    - -x -b "mds-vo-name=local,o=grid"
  - Имя сервера:
    - любое СЕ из списка edg-job-list-match
    - SE
    - специализированные информационные сервера GIIS, BDII

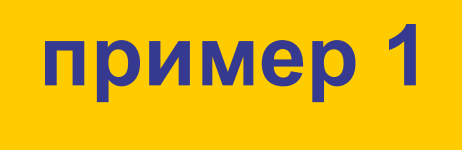

- e-mail сисадмина:
  - [~]\$ ldapsearch -h ceitep.itep.ru -p 2135 \
     -x -b "mds-vo-name=local,o=grid"|grep \@

sysAdminContact: lublev@itep.ru
userSupportContact: lublev@itep.ru
siteSecurityContact: lublev@itep.ru

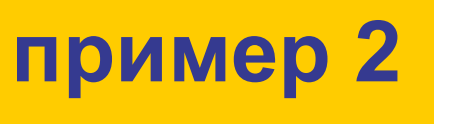

- Enabling Grids for E-science in Europe
- свободное место на дисках SE для вашей VO:

# [~]\$ ldapsearch -h seitep.itep.ru -p 2135 \ -x -b "mds-vo-name=local,o=grid" \ GlueSAStateAvailableSpace GlueSAStateUsedSpace

dn: GlueSARoot=cms:cms,GlueSEUniqueID=seitep.itep.ru,

Mds-Vo-name=local,o=grid

GlueSAStateAvailableSpace: 668280556в кБайтахGlueSAStateUsedSpace: 5540220в кБайтах

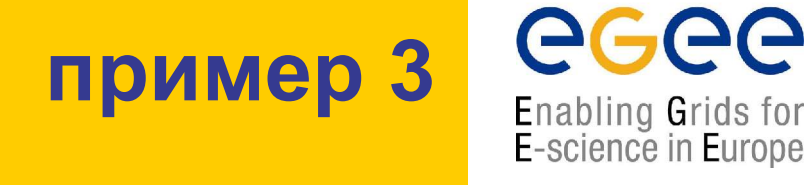

• пользователи из России VO=lhcb:

[~]\$ ldapsearch -x -H ldap://grid-vo.nikhef.nl \
-b "ou=People,o=lhcb,dc=eu-datagrid,dc=org" \
description |grep "\.ru"

description: subject= /C=RU/O=DataGrid/OU=itep.ru/CN=Valeriy Kirichenko description: subject= /C=RU/O=DataGrid/OU=itep.ru/CN=Mikhail Prokudin description: subject= /C=RU/O=DataGrid/OU=itep.ru/CN=Alexei Morozov

# Информация - RGMA

**CGCC** Enabling Grids for E-science in Europe

- RGMA: Relational Grid Monitoring Architecture
  - реляционные базы данных SQL
  - бесплатные MySQL, PostgreSQL < 100Gb</li>
  - быстрый и удобный поиск, www интерфейс
- WWW сервера в интернете:

http://lcfgmon.itep.ru/gridice/для Россииhttp://grid-ice.esc.rl.ac.uk/gridice/GOChttp://goc.grid.sinica.edu.tw/gstat/тест-зона

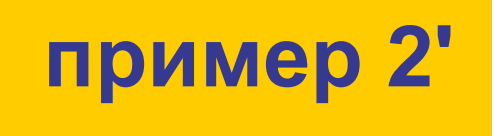

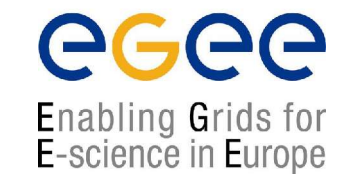

#### http://lcfgmon.itep.ru/gridice/vo/vo.php?VOname=cms

| Site: itep.ru                                   | power <b>95680</b> |              | CPU # <b>20</b> |                | load5min 0.2 |             |
|-------------------------------------------------|--------------------|--------------|-----------------|----------------|--------------|-------------|
| Computing Element ID                            | run<br>jobs        | wait<br>jobs | free<br>slots   | total<br>slots | max<br>run   | ERT         |
| ceitep.itep.ru:2119/job<br>manager-lcgpbs-cms   | 4                  | 0            | 36              | 40             | 15           | 0-<br>0:0:0 |
| ceitep.itep.ru:2119/job<br>manager-lcgpbs-short | 0                  | 0            | 36              | 40             | 10           | 0-<br>0:0:0 |
| Storage Element ID -<br>Storage Space ID        | avail<br>space     |              | used<br>space   |                |              |             |
| seitep.itep.ru -<br>cms:cms                     | 637.3 Gb           |              | 5.3 Gb          |                |              |             |